## 2か月前抽選について

「2か月前抽選」は、来場日時予約をした日の3か月前から2か月前の前日まで受け付ける、パビリオンやイベント観覧の抽 選申し込みです。

## ご自身の万博IDに紐づいているチケットでパビリオン・イベントの2か月前抽選を申し込む

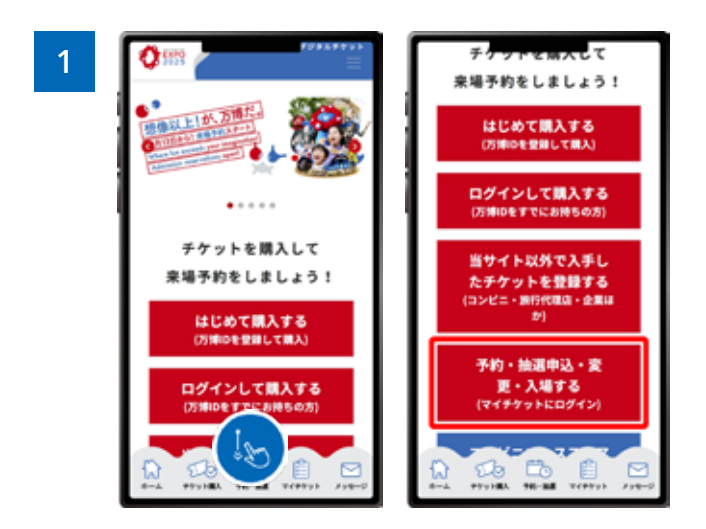

EXPO2025デジタルチケットサイトのホーム画面から、 「予約・抽選申込・変更・入場する」をクリックし、マイチ ケットにログインします。

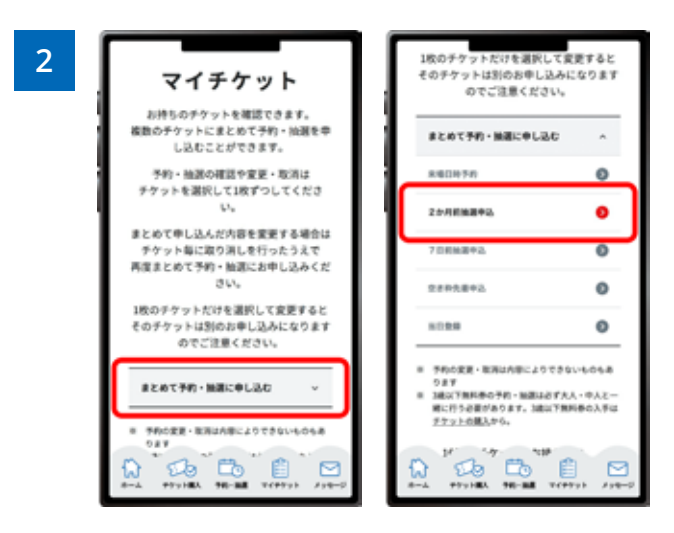

ログイン後、「**まとめて予約・抽選に申し込む**」をクリック すると、メニューが開くので、「2か月前抽選申込」をク リックします。

※メニューを開くと、その時点で申し込みを行うことがで きる項目のみクリックできるようになっています。

※一枚のチケットで申し込む場合も、こちらからお申し込みいただけます。

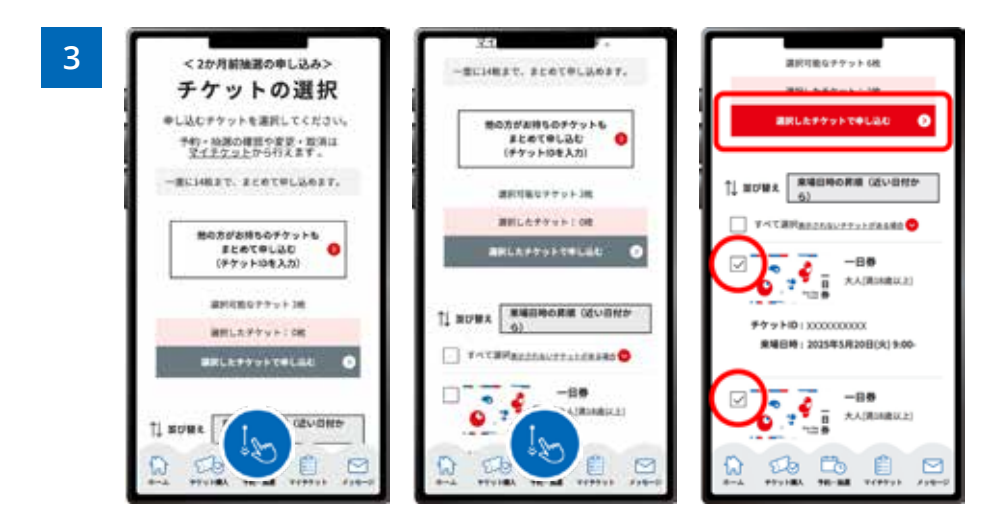

〈2か月前抽選の申し込み〉のチケットの選択画面では、2か月前抽選に申込可能なチケットのみが表示されます。申し込みたいチケットを選択したあと、「選択したチケットで申し込む」をクリックします。

※1枚から14枚まで、まとめて申し込むことができます。 ※3歳以下無料券のみで申し込むことはできません。

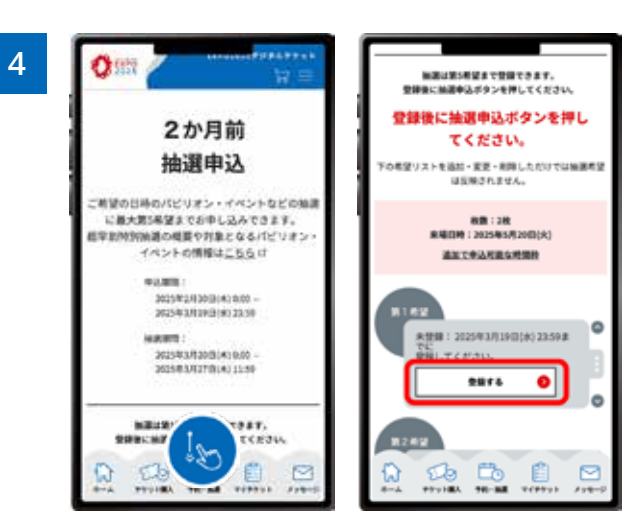

「2か月前抽選申込」ページでスクロールします。 第1希望の「登録する」をクリックします。

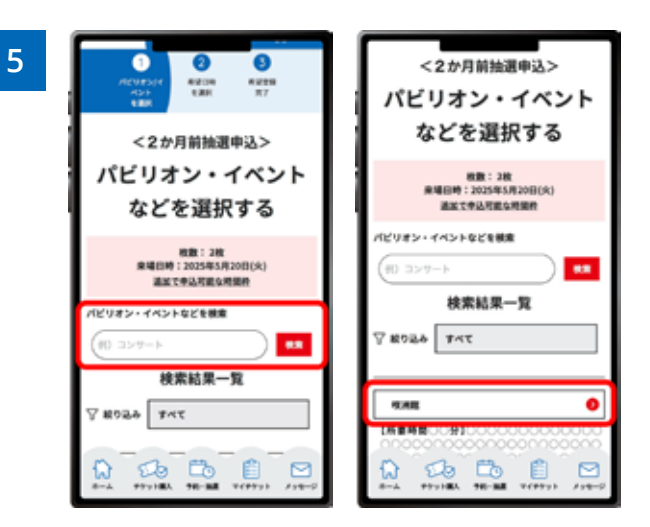

希望するパビリオンやイベントを検索すると、該当するパ ビリオン・イベント名が表示されるので、希望するパビリ オン・イベント名をクリックします。

| 6 | <2か月前独選中込><br>時間帯を選択する                    | M. Con U.A                                                                                                    |                                                             |
|---|-------------------------------------------|----------------------------------------------------------------------------------------------------|-------------------------------------------------------------|
|   | 報題:2枚<br>単規目時:2005年5月20日(水)<br>進生で考試所能の時間 |                                                                                                    | 20:30-21:00                                                 |
|   | 咲洲館                                       |                                                                                                    | 各、1時間以内に別の時間間定があるパビリオ<br>ン・イベントなど以外間としてそららが指摘する<br>場合があります。 |
|   | m                                         | สเกตสายเสียงสาว<br>1920 - 1920 - | 91.HB<br>1690-1630<br>#2748-08#                             |
|   | (AE42 - 2)                                | () 1930-1230<br>() 1930-1230                                                                                                    | ● ALEUオン・イベントなどの意味にもど                                       |
|   |                                           |                                                                                                    |                                                             |

パビリオン・イベントの希望する時間帯を選択します。希望する時間帯を選択すると、「希望内容の登録」をクリックできる ようになりますので、クリックして登録します。選択できる希望時間は、パビリオン・イベントによって異なりますので、ご注 意ください。

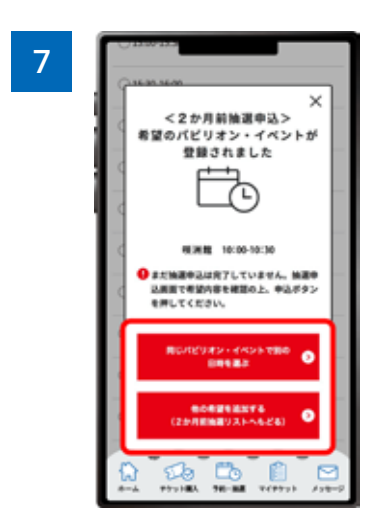

第1希望の登録ができました。

第2希望以降に同じパビリオン・イベントで別の日時を選択する場合は、「同じパビリオン・イベントで別の日時を選ぶ」を クリック、又は他のパビリオン・イベントの抽選を希望する場合は「他の希望を追加する」をクリックします。「同じパビリオ ン・イベントでほかの日時を選ぶ」をクリックした場合は、6の画面に戻りますので、別の日時を選択します。

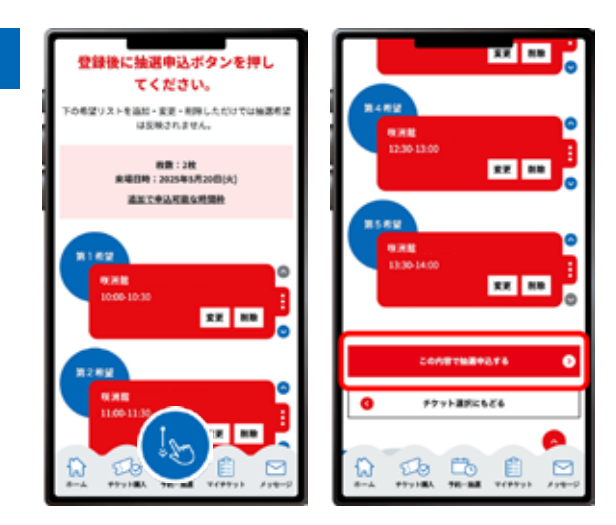

第5希望まで登録が完了したあとの画面は、上の通りで す。

すべての希望の登録が完了したあと必ず「この内容で抽 選を申し込む」をクリックしてください。この操作をしない と申込は完了しないのでご注意ください。 ※当選するパビリオン・イベントは1つです。

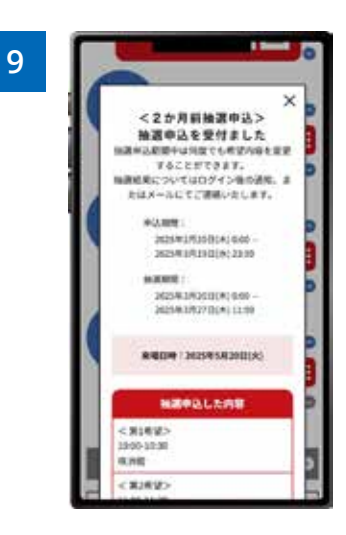

上の画面が表示されたら、パビリオン・イベントの抽選申 込が完了です。